## **INTERNET W SIECI OTVARTA**

KONFIGURACJA URZĄDZEŃ

Poniższa instrukcja dotyczy urządzeń opartych o system Android w wersji 8.0. Dla poszczególnych modeli telefonów i wersji systemu dostępne opcje mogą się nieznacznie różnić.

Konfiguracja telefonu w celu korzystania z usługi Internet polega na ustawieniu punktu dostępu (APN). W tym celu należy wejść w ustawienia telefonu i wybrać pozycję Sieci zwykłe i bezprzewodowe.

|          | Sieci zwykłe i bezprzewodowe<br>Wi-Fi, Zarządzanie kartami SIM, Komórkowa<br>transmisja danych | > |
|----------|------------------------------------------------------------------------------------------------|---|
| <b>F</b> | Połączenie z urządzeniem<br>Bluetooth, Drukowanie                                              | > |
|          | Aplikacje i powiadomienia<br>Uprawnienia, Domyślne aplikacje                                   | > |
| Ī        | <b>Bateria</b><br>Tryb oszczędzania energii, Użycie baterii                                    | > |
|          | <b>Wyświetlacz</b><br>Tryb ochrony wzroku, Styl ekranu głównego,<br>Tapeta                     | > |
|          | <b>Dźwięk</b><br>Nie przeszkadzać, Dzwonek, Wibracje                                           | > |
|          | Pamięć<br>Pamięć, Czyszczenie pamięci                                                          | > |
|          | $\triangleleft$ $\bigcirc$ $\Box$                                                              |   |

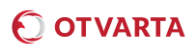

W kolejnym kroku należy wybrać Sieć komórkowa

| Sieci zwykłe i bezprzewodowe      | Q |
|-----------------------------------|---|
| Tryb samolotowy                   |   |
| Wi-Fi                             | > |
| Sieć komórkowa                    | > |
| Tethering i przenośny hotspot     | > |
| Zarządzanie kartami SIM           | > |
| Transmisja danych                 | > |
| Ustawienia połączeń               | > |
| VPN                               | > |
|                                   |   |
|                                   |   |
|                                   |   |
| $\triangleleft$ $\bigcirc$ $\Box$ |   |

Na kolejnym ekranie należy wybrać Nazwa punktu dostępu. Należy pamiętać o tym, że jeżeli w telefonie są zainstalowane dwie karty SIM należy wybrać opcję dla odpowiedniej karty SIM.

| 🔶 Sieć komórkowa                                                                                                    |       |
|----------------------------------------------------------------------------------------------------|-------|
| Ogólne                                                                                                    |       |
| <b>Transfer danych</b><br>W razie włączenia tej opcji operator może<br>naliczyć należne opłaty za transmisję danych |       |
| SIM 1                                                                                                    |       |
| <b>Dane w roamingu</b><br>Włącz komórkową transmisję danych w<br>roamingu międzynarodowym                           |       |
| Włącz LTE                                                                                                    |       |
| Nazwa punktu dostępu 🛛 🦯 🗖                                                                                          | >     |
| Preferowany typ sieci<br>Preferowany tryb sieci: LTE/WCDMA/GSM (auto                                                | m.) > |
| <b>Operator</b><br>Wybierz operatora sieci                                                                          | >     |
| SIM 2                                                                                                    |       |
| Dane w roamingu<br>Włącz komórkową transmisję danych w<br>roamingu międzynarodowym                                  |       |
| $\triangleleft$ O $\square$                                                                                         |       |

Na kolejnym ekranie należy wybrać z górnej części okna (Ogólne) aktualnie skonfigurowany punkt dostępu:

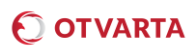

| 🔶 Nazwy APN               | :              |
|---------------------------|----------------|
| OGÓLNE                    |                |
| Otvarta<br>www.mobilny.pl | <b>□</b> > (i) |
| MMS                       |                |
| Otvarta<br>mms.mobilny.pl | >              |
|                           |                |

Prawidłowa konfiguracja punktu dostępowego wygląda następująco:

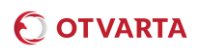

| × Edytuj punkt dostęp            | oowy ⊏>✓       |
|----------------------------------|----------------|
| Nazwa                            | Otvarta        |
| APN                              | www.mobilny.pl |
| Proxy                            | Nie ustawiono  |
| Port                             | Nie ustawiono  |
| Nazwa użytkownika                | Nie ustawiono  |
| Hasło                            | Nie ustawiono  |
| Serwer                           | Nie ustawiono  |
| MMSC                             | Nie ustawiono  |
| Proxy dla MMS                    | Nie ustawiono  |
| Port MMS                         | Nie ustawiono  |
| MCC                              | 260            |
| MNC                              | 01             |
| Typ uwierzytelniania             | PAP            |
| Typ APN                          | Default        |
| Protokół APN                     | IPv4           |
| Protokół APN podczas roamingu    | IPv4           |
| Włącz/wyłącz APN<br>APN włączona |                |
| Nośnik                           | Nie określono  |
| Typ MVNO                         | Brak           |
| Wartość MVNO                     | Nie ustawiono  |
| Usuń APN                         |                |
| $\triangleleft$ $\bigcirc$       |                |

Wpisane ustawienia należy zatwierdzić przyciskiem zapisz.